### Configuração da rede Minedu | Equipa TIC

### **DOCUMENTOS ORIENTADORES**

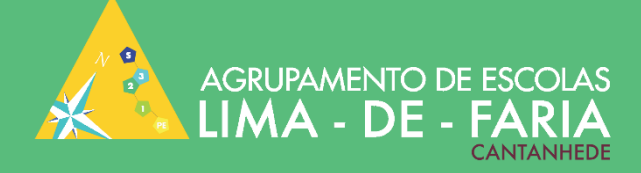

# Configuração da Rede Minedu

## Equipa TIC

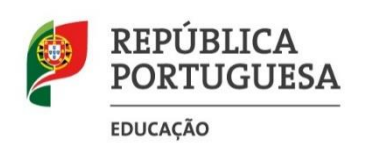

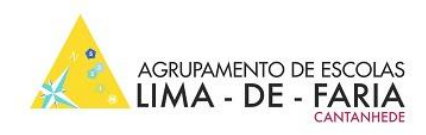

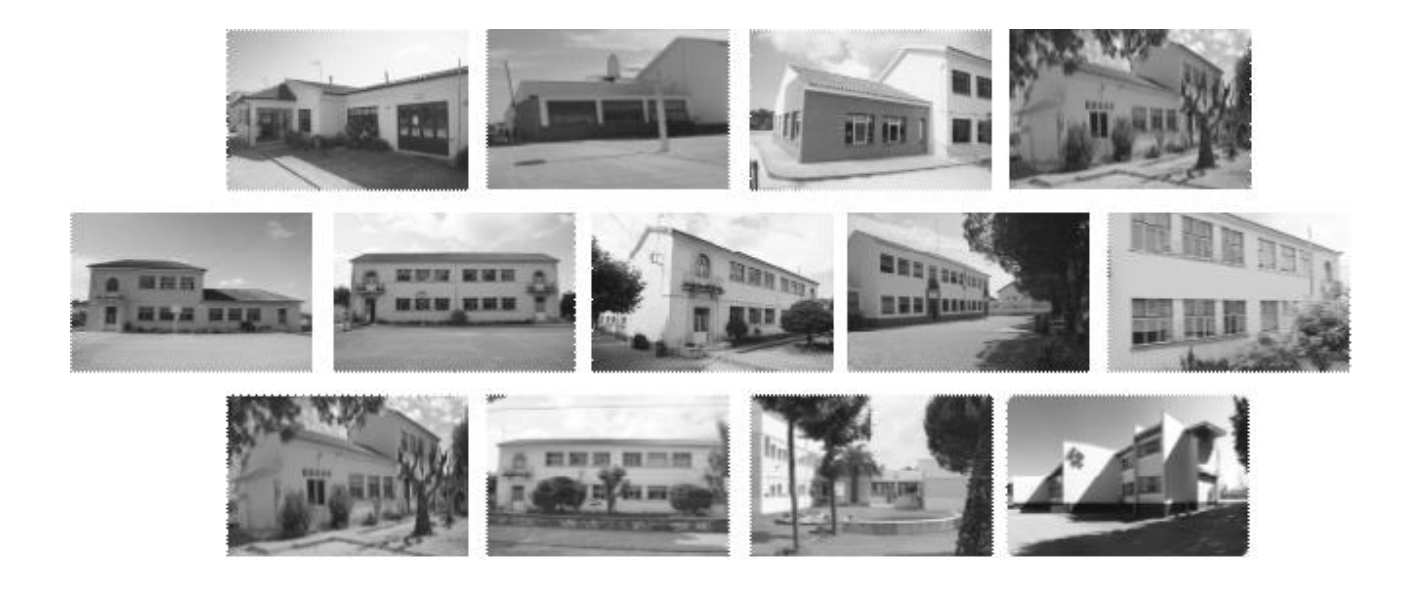

Ficha técnica

Autor: Equipa TIC | Artur Freitas

Título: Configuração da rede minedu

Série: documentos orientadores

Edição: Agrupamento de Escolas Lima-de-Faria, Cantanhede - 2020

© Todos os direitos reservados

#### <u>Sumário</u>

| Internet sem fios minedu (primeira vez) - | - Windows 10 Windows 105 |
|-------------------------------------------|--------------------------|
| Internet sem fios minedu– Android 📫       | 6                        |
| Internet sem fios minedu- IOS             | 6                        |

#### CONFIGURAÇÕES DE ACESSO À REDE MINEDU

## (Aviso: Poderá solicitar junto de qualquer elemento da equipa TIC ajuda na configuração do seu equipamento pessoal)

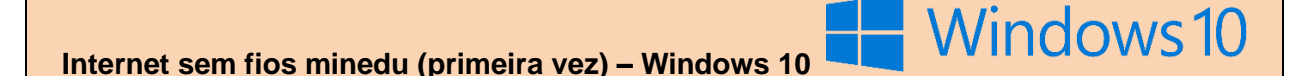

- 1. Primeiro terá que remover a ligação minedu:
- 2. Clique com o botão do lado esquerdo do rato sobre o ícone aque se encontra no canto inferior direito do Ambiente de trabalho
- 3. Definições de rede
- 4. Gerir definições wi-fi
- 5. Procurar a rede minedu e esquecer

| ← Definições        | -                                      |                    |
|---------------------|----------------------------------------|--------------------|
| 🔅 REDE E INTERNET   | Localizar uma definição                | ٩                  |
| Wi-Fi               | Ligação de rede sem fios               |                    |
| Modo de avião       | Ligado 2                               | Ranguru            |
| Utilização de dados | - minedu                               |                    |
| VPN                 | Gestion Seguro                         | Seguro             |
| Marcar              | Opções avançadas 3                     |                    |
| Ethernet            | Gerir definições Wi-Fi <b>esquecer</b> |                    |
| Proxy               | Definições relacionadas                |                    |
|                     | Alterar opções do adaptador            |                    |
|                     | Alterar opções de partilha avançadas   |                    |
|                     | Centro de Rede e Partilha              |                    |
|                     | Grupo Doméstico                        |                    |
|                     | Firewall do Windows                    |                    |
|                     |                                        | Definições de rede |
|                     | 1                                      | Modo de            |

- 6. Iniciar > Painel de Controlo > Rede e Internet > Centro de Rede e Partilha > Gerir redes sem fios > Adicionar > Criar manualmente um perfil de rede
- 7. Nome de rede: minedu

Tipo de segurança: **WPA2-Enterprise** Tipo de encriptação: **AES** Ative as duas opções e faça seguinte

8. Clique na opção Alterar definições de ligação

- **9.** No separador Ligação ative Ligar automaticamente quando esta rede estiver ao alcance e Ligar mesmo que a rede não esteja a difundir o nome (SSID).
- **10.** No separador Segurança, selecione as seguintes opções:

Tipo de segurança: WPA2-Enterprise

Tipo de encriptação: AES

Método de autenticação de rede: Microsoft: EAP-TTLS

- 11. Clique em OK em todas as janelas
- **12.** Ligue à rede minedu e introduza as suas credenciais da rede (solicitadas junto da equipa

TIC)

#### Internet sem fios minedu- Android

- 1. Ativar o acesso wi-fi no smartphone.
- 2. Adicionar rede wi-fi.
- 3. No SSID colocar minedu, na segurança 802.1x Enterprise e no Método EAP a opção PEAP.
- 4. Certificado CA: não validar.
- 5. Em baixo, preencher o campo Identidade com o login e palavra-passe respetiva. Deixar Identidade anónima vazio.

**C**iOS

Internet sem fios minedu- IOS

- 1. Ativar o acesso wi-fi no smartphone.
- 2. Adicionar rede wi-fi.
- 3. Preencher os campos:
  - a Identidade com o login NomeApelido
  - **b** Colocar a sua palavra-passe da rede minedu.